- 1) Go to <a href="https://apply.um.edu.my/">https://apply.um.edu.my/</a>
- 2) Create an account:

| Welcome to Academic Portal: MAYA                                                          |                                                   |                                   | f 🛩 🖸 🛛 🗗 🖏 💭 UM Helpde                                                                                   | sk |
|-------------------------------------------------------------------------------------------|---------------------------------------------------|-----------------------------------|----------------------------------------------------------------------------------------------------|----|
| UNIVERSITI<br>MALAYA                                                                      |                                                   |                                   |                                                                                                    | 4  |
| New to MAYA Portal?                                                                       | 0                                                 | Continuing you                    | r application?                                                                                            |    |
| If you have never applied to or studied at Univers<br>account by clicking on the button b | aiti Malaya, create an<br>pelow:                  | If you already have<br>started a  | a an account with Universiti Malaya or you have already<br>an application, please log in via MAYA Portal: |    |
| Create an Account                                                                         |                                                   |                                   | Continue to MAYA Portal                                                                                   |    |
|                                                                                           |                                                   |                                   |                                                                                                    |    |
| 🗐 11 June 2023-19 June 2023                                                               | 2 March 202                                       | 3-10 March 2023                   | 🗐 27 February 2023-4 August 2023                                                                          |    |
| Semester I 2023/2024: Program Khas New<br>Bahasa Arab (PKBA)                              | Semester II 2022/2023:<br>(Undergraduate) Self-Er | New Students<br>nrolment & Module | Semester II 2022/2023: New Students<br>(Postgraduate) Self-Enrolment & Module<br>Begistertetion           | >  |
| Read More                                                                                 | Read More                                         |                                   | Read More                                                                                                 |    |
|                                                                                           |                                                   |                                   |                                                                                                    |    |

3) Select your nationality.

For Advanced Search, choose:

Mode of Delivery: Conventional Faculty: Institute for Advanced Studies Mode of Study: Full Time

| UNIVERSITI<br>MALAYA                                                                                                    |                                                                       |          |
|----------------------------------------------------------------------------------------------------|-----------------------------------------------------------------------|----------|
| Programme Selections                                                                                                    |                                                                       | G Logout |
| Programmes Search                                                                                                    |                                                                       |          |
| Click here for a full prospectus     Required information     Use 'Search Programme' or use to be a compared on the second second | the parameters below to filter for programmes you interested to apply |          |
| Nationality *                                                                                                    | Convertingel                                                          |          |
| Faculty                                                                                                    | Institute For Advanced Studies                                        |          |
| Mode of Study                                                                                                    | Full Time •                                                           |          |
| -                                                                                                    | Reset Advanced Search                                                 |          |

4) The search results will be displayed at the bottom. For research programmes, select either Master of Philosophy (MPhil) or Doctor of Philosophy.

## Application Procedure for MPhil and PhD for UMPEDAC students

| Mode of Delivery *                                                                                     | Conventional •                 |  |
|----------------------------------------------------------------------------------------------------|--------------------------------|--|
| Faculty                                                                                                | Institute For Advanced Studies |  |
| Mode of Study                                                                                          | Full Time *                    |  |
|                                                                                                    | Reset Advanced Search          |  |
|                                                                                                    |                                |  |
| our Search Results: 5                                                                                  |                                |  |
| MASTER OF RENEWABLE ENERGY                                                                             |                                |  |
| MASTER OF PHILOSOPHY                                                                                   |                                |  |
|                                                                                                    |                                |  |
| MASTER OF APPLIED SCIENCES (NANOTECHNOLO                                                               | 201)                           |  |
| MASTER OF APPLIED SCIENCES (NANOTECHNOLC<br>MASTER OF AGRICULTURAL BIOSECURITY                         |                                |  |
| MASTER OF APPLIED SCIENCES (NANOTECHNOLC<br>MASTER OF AGRICULTURAL BIOSECURITY<br>DOCTOR OF PHILOSOPHY |                                |  |

5) Once you have selected the programme, click the Apply button.

| Welcome to Academic I | Portal: MAYA                                 |                                 | f          | 🕫 🖻 🖉 🗐 📞 🖳 UM Helpdesk |
|-----------------------|----------------------------------------------|---------------------------------|------------|-------------------------|
|                       | SITI                                         |                                 |            |                         |
| Program               | ne Selection                                 |                                 |            |                         |
| Please select a p     | rogramme occurrence                          |                                 |            |                         |
| You are about to star | rt an application to MASTER OF P<br>Semester | HILOSOPHY<br>Mode of Attendance | Start Date | Action                  |
| 2023/2024             | SEMESTER 1                                   | FULL TIME                       |            | Арріу                   |
|                       |                                              | Back to Search Results          |            |                         |
|                       |                                              |                                 |            |                         |
|                       |                                              |                                 |            |                         |

6) Fill in your personal details.

Application Procedure for MPhil and PhD for UMPEDAC students

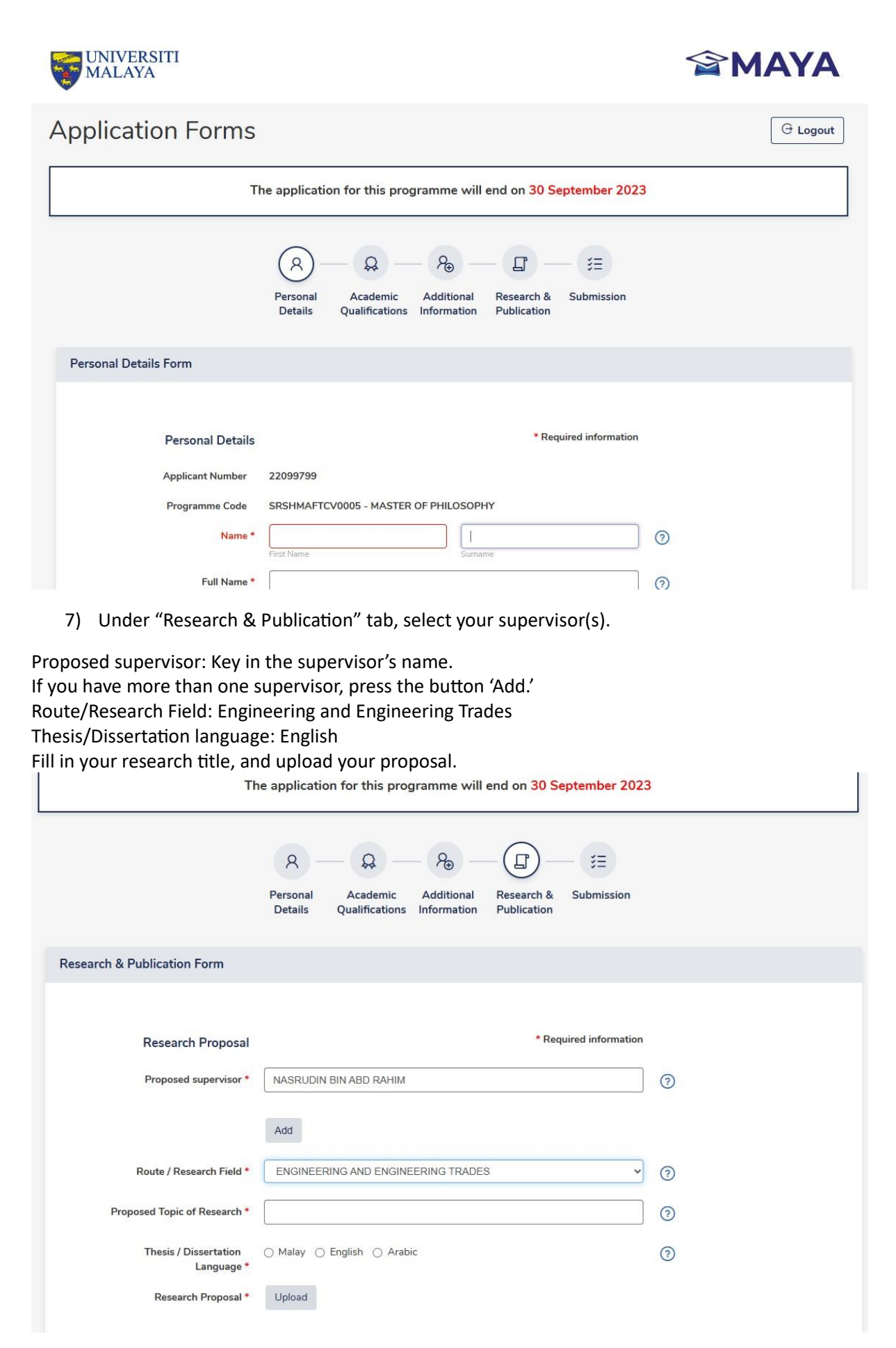

8) Pay processing fee via Payment Gateway FPX, Debit/ Credit Card, Flywire.

## Payment of processing fees:

- (a) Malaysian applicants: RM50.00
- (b) International applicants: RM300.00

|                                                                                          | R — Q —<br>Personal Academic                                                                                                    | Additional Research    | th & Submission                    |                                                    |                              |
|------------------------------------------------------------------------------------------|----------------------------------------------------------------------------------------------------|------------------------|------------------------------------|----------------------------------------------------|------------------------------|
| Submission Fo                                                                            | Details Quaimcations in                                                                                                    | normation Publicat     |                                    |                                                    |                              |
|                                                                                          |                                                                                                    |                        |                                    |                                                    |                              |
| Processing Fe                                                                            | í.                                                                                                    |                        |                                    |                                                    |                              |
|                                                                                          |                                                                                                    |                        |                                    |                                                    |                              |
| Year                                                                                     | Semester                                                                                                    | Amount Due             | Payment Status                     | Actions                                            |                              |
| Year<br>2023                                                                             | Semester<br>SEMESTER 1 - RESEARCH PROGRAM                                                                                                    | Amount Due<br>RM 50.00 | Payment Status<br>Awaiting Payment | Actions<br>Pay Online No                           | W                            |
| Year<br>2023<br>Declaration                                                              | Semester<br>SEMESTER 1 - RESEARCH PROGRAM                                                                                                    | Amount Due<br>RM 50.00 | Payment Status Awaiting Payment    | Actions<br>Pay Online No                           | w                            |
| Year 2023 Declaration Are you currenth                                                   | Semester SEMESTER 1 - RESEARCH PROGRAM pursuing any other course or academic program whether full-                                                                    | Amount Due<br>RM 50.00 | Payment Status<br>Awaiting Payment | Actions<br>Pay Online No<br>institution? ()        | vv                           |
| Year<br>2023<br>Declaration<br>Are you current!<br>Have you ever a                       | Semester SEMESTER 1 - RESEARCH PROGRAM pursuing any other course or academic program whether full- plied to take this course before?                                  | Amount Due<br>RM 50.00 | Payment Status<br>Awaiting Payment | Actions<br>Pay Online No<br>rinstitution? ()       | VV<br>Ves O No<br>O Yes O No |
| Year<br>2023<br>Declaration<br>Are you currenth<br>Have you ever aj<br>If you have appli | Semester SEMESTER 1 - RESEARCH PROGRAM pursuing any other course or academic program whether full- plied to take this course before? d, did your application succeed? | Amount Due<br>RM 50.00 | Payment Status<br>Awaiting Payment | Actions<br>Pay Online No<br>rinstitution? ()<br>() | VV<br>Ves ONO<br>Ves No      |

9) Fill in the Declaration and Disclaimer correctly and press 'Save.' Check every information is correct and press 'Submit.'

| If you have applied, did your application succeed?                                                                                                    | ⊖ Yes ⊖ No                                                                                                    |
|----------------------------------------------------------------------------------------------------|----------------------------------------------------------------------------------------------------|
| Have you ever registered for this program before?                                                                                                    | 🔿 Yes 🔿 No                                                                                                    |
| Have you ever opted out of this program before?                                                                                                    | 🔿 Yes 🕠 No                                                                                                    |
| Have you been terminated from this program before?                                                                                                    | ⊖ Yes ⊖ No                                                                                                    |
| Do you agree to accept the offer that differs from your list of options?                                                                                                    | 🔿 Yes 🛛 No                                                                                                    |
| Did you give consent to the following of the application details to other agencies / usage of the Higher Education Ministry?                                                                                                    | 🔿 Yes 🔿 No                                                                                                    |
| I hereby declare that all information provided herein accurate, correct and complete and that the documents submitted along with this                                                                                                    | is application form are genuine.                                                                                         |
| Disclaimer                                                                                                    |                                                                                                    |
| Thereby declare that an information provided herein accurate, confect and complete and that the documents submitted along with an                                                                                                    | is application form are genuine.                                                                                         |
| I undertake to inform the university in writing of any changes to the information already provided and to update the information on the                                                                                                    | his form whenever requested.                                                                                             |
| I undertake to inform the university in writing of any changes to the information already provided and to update the information on the laso understand that submission of inaccurate or false data or documents during the application and registration processes will rest termination of candidature by the University.                                                                                                    | his form whenever requested.<br>Ilt in revoking admission offers or                                                      |
| I undertake to inform the university in writing of any changes to the information already provided and to update the information on the<br>lalso understand that submission of inaccurate or false data or documents during the application and registration processes will rest<br>termination of candidature by the University.<br>I hereby understand, consent and authorize Universiti Malaya to collect, use, transfer, disclose and/or retain my information (including<br>compliance with Malaysian Personal Data Protection Act 2010 for the purposes of this application                                                 | his form whenever requested.<br>It in revoking admission offers or<br>g but not limited to personal data) in             |
| I undertake to inform the university in writing of any changes to the information already provided and to update the information on the lalso understand that submission of inaccurate or false data or documents during the application and registration processes will rest termination of candidature by the University. I hereby understand, consent and authorize Universiti Malaya to collect, use, transfer, disclose and/or retain my information (including compliance with Malaysian Personal Data Protection Act 2010 for the purposes of this application  I have read, understood and agree to the above statement.* | his form whenever requested.<br>ult in revoking admission offers or<br>g but not limited to personal data) in            |
| I undertake to inform the university in writing of any changes to the information already provided and to update the information on the laso understand that submission of inaccurate or false data or documents during the application and registration processes will rest termination of candidature by the University. I hereby understand, consent and authorize Universiti Malaya to collect, use, transfer, disclose and/or retain my information (including compliance with Malaysian Personal Data Protection Act 2010 for the purposes of this application                                                              | his form whenever requested.<br>ult in revoking admission offers or<br>g but not limited to personal data) in<br>Stibmit |
| I undertake to inform the university in writing of any changes to the information already provided and to update the information on the laso understand that submission of inaccurate or false data or documents during the application and registration processes will rest termination of candidature by the University. I hereby understand, consent and authorize Universiti Malaya to collect, use, transfer, disclose and/or retain my information (including compliance with Malaysian Personal Data Protection Act 2010 for the purposes of this application I have read, understood and agree to the above statement.*   | his form whenever requested.<br>ult in revoking admission offers or<br>g but not limited to personal data) in<br>Submit  |